# Deinstallation von YouGov Pulse unter Windows

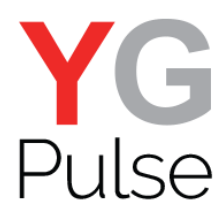

### Schritt 1

Öffnen Sie "Einstellungen" (oder "Systemsteuerung", je nach Windows-Version) und wählen Sie "System"-> "Apps" (oder "Programm" -> "Programme deinstallieren").

| Einstellungen |                                                                           |                                                                               |                                                      |                                                                             | -                                                                              |  | × |  |  |
|---------------|---------------------------------------------------------------------------|-------------------------------------------------------------------------------|------------------------------------------------------|-----------------------------------------------------------------------------|--------------------------------------------------------------------------------|--|---|--|--|
|               |                                                                           | W                                                                             | /indows-Einstellunge                                 | en                                                                          |                                                                                |  |   |  |  |
|               |                                                                           |                                                                               |                                                      |                                                                             |                                                                                |  |   |  |  |
|               | Einstellung suchen                                                        |                                                                               |                                                      |                                                                             |                                                                                |  |   |  |  |
|               |                                                                           |                                                                               |                                                      |                                                                             |                                                                                |  |   |  |  |
|               | 口                                                                         |                                                                               |                                                      | <u>A</u>                                                                    | 8                                                                              |  |   |  |  |
|               | <b>System</b><br>Anzeige,<br>Benachrichtigungen, Apps,<br>Stromversorgung | Geräte<br>Bluetooth, Drucker, Maus                                            | Netzwerk und Internet<br>WLAN, Flugzeugmodus,<br>VPN | Personalisierung<br>Hintergrund,<br>Sperrbildschirm, Farben                 | Konten<br>Ihre Konten, E-Mail,<br>Synchronisierung, Arbeit,<br>andere Kontakte |  |   |  |  |
|               |                                                                           | ( <sup>1</sup> 7                                                              | А                                                    | $\mathbf{C}$                                                                |                                                                                |  |   |  |  |
|               | Zeit und Sprache<br>Spracherkennung, Region,<br>Datum                     | Erleichterte Bedienung<br>Sprachausgabe,<br>Bildschirmlupe, hoher<br>Kontrast | Datenschutz<br>Standort, Kamera                      | Update und Sicherheit<br>Windows Update,<br>Wiederherstellung,<br>Sicherung |                                                                                |  |   |  |  |
|               |                                                                           |                                                                               |                                                      |                                                                             |                                                                                |  |   |  |  |
|               |                                                                           |                                                                               |                                                      |                                                                             |                                                                                |  |   |  |  |
|               |                                                                           |                                                                               |                                                      |                                                                             |                                                                                |  |   |  |  |
|               |                                                                           |                                                                               |                                                      |                                                                             |                                                                                |  |   |  |  |
|               |                                                                           |                                                                               |                                                      |                                                                             |                                                                                |  |   |  |  |
|               |                                                                           |                                                                               |                                                      |                                                                             |                                                                                |  |   |  |  |

### Schritt 2

Wählen Sie den Eintrag "YouGov Pulse" aus.

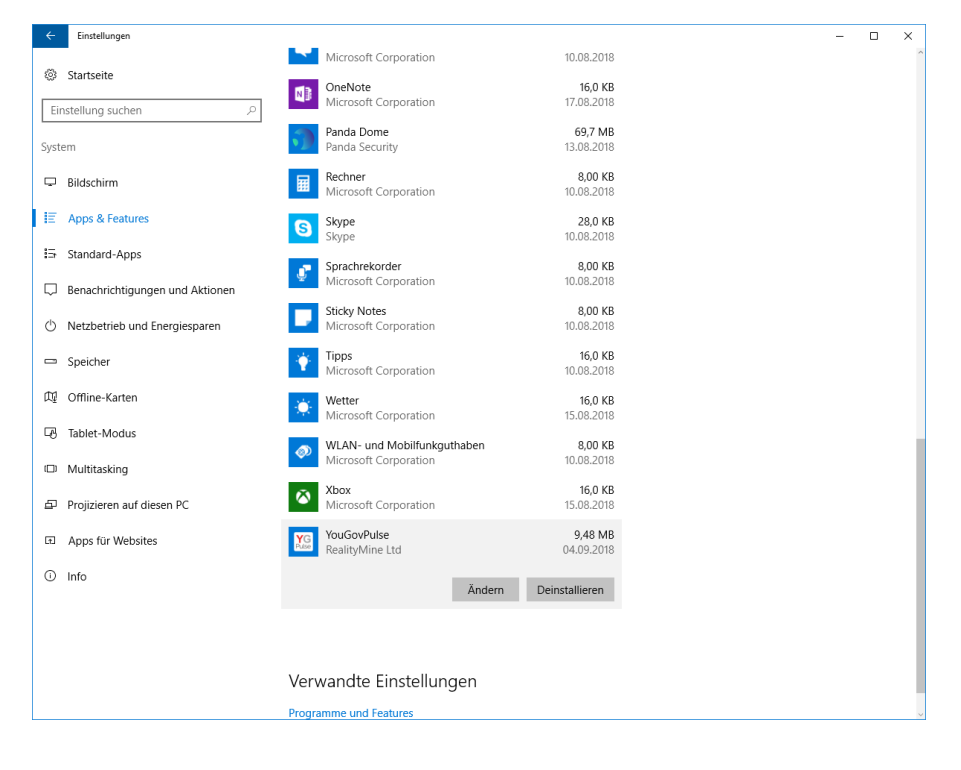

## Schritt 3

Wählen Sie "Deinstallieren" und bestätigen Sie mit "Deinstallieren", um den Prozess zu starten.

| ← Einste                 | tellungen                               |                                                  |                                                                 |  | - |  | × |
|--------------------------|-----------------------------------------|--------------------------------------------------|-----------------------------------------------------------------|--|---|--|---|
| @                        | - 14 - 14 - 14 - 14 - 14 - 14 - 14 - 14 | Microsoft Corporation                            | 17.08.2018                                                      |  |   |  | ^ |
| 2025 Startse             | eite 🌍                                  | Panda Dome                                       | 69,7 MB                                                         |  |   |  |   |
| Einstellung suchen $P$   |                                         |                                                  | 0.00.2010                                                       |  |   |  |   |
| System                   |                                         | Rechner<br>Microsoft Corporation                 | 8,00 KB<br>10.08.2018                                           |  |   |  |   |
| 🖵 Bildsch                | hirm S                                  | <b>Skype</b><br>Skype                            | 28,0 KB<br>10.08.2018                                           |  |   |  |   |
| IE Apps                  | & Features                              | Sprachrekorder<br>Microsoft Corporation          | 8,00 KB<br>10.08.2018                                           |  |   |  |   |
| 🗄 Standa                 | ard-Apps                                | Sticky Notes                                     | 8.00 KB                                                         |  |   |  |   |
| 💭 Benaci                 | hrichtigungen und Aktionen              | Microsoft Corporation                            | 10.08.2018                                                      |  |   |  |   |
| 🖒 Netzb                  | etrieb und Energiesparen                | Tipps<br>Microsoft Corporation                   | <b>16,0 KB</b><br>10.08.2018                                    |  |   |  |   |
| 📼 Speich                 | her 🔅                                   | Wetter<br>Microsoft Corporation                  | 16,0 KB<br>15.08.2018                                           |  |   |  |   |
| 邸 Offline                | e-Karten 🔊                              | WLAN- und Mobilfunkguth<br>Microsoft Corporation | aben 8,00 KB<br>10.08.2018                                      |  |   |  |   |
| 🕞 Tablet                 | t-Modus                                 | Xbox                                             | 16.0.KR                                                         |  |   |  |   |
| 🗇 Multita                | tasking                                 | Microsoft Corporation                            | Diese App und alle dazugehörigen Infos<br>werden deinstalliert. |  |   |  |   |
| 다 Projizi                | ieren auf diesen PC                     | YouGovPulse<br>RealityMine Ltd                   | Deinstallieren                                                  |  |   |  |   |
| Apps f ür Websites       |                                         | 1                                                | Ändern Deinstallieren                                           |  |   |  |   |
| <ol> <li>Info</li> </ol> |                                         |                                                  |                                                                 |  |   |  |   |
|                          |                                         |                                                  |                                                                 |  |   |  |   |
|                          | Verv                                    | Verwandte Einstellungen                          |                                                                 |  |   |  |   |
|                          | Progra                                  | Programme und Features                           |                                                                 |  |   |  |   |
|                          |                                         |                                                  |                                                                 |  |   |  |   |
|                          |                                         |                                                  |                                                                 |  |   |  | ~ |

# Schritt 4

Klicken Sie "Deinstallieren", um den Prozess abzuschließen.

|                                                                                           | – x            |
|-------------------------------------------------------------------------------------------|----------------|
| App deinstallieren         Bitte wählen Sie aus, welche Handlung Sie durchführen möchten. |                |
|                                                                                           | Deinstallieren |
|                                                                                           |                |
|                                                                                           | Abbrechen      |

# Schritt 4

"Schließen" Sie das Fenster.

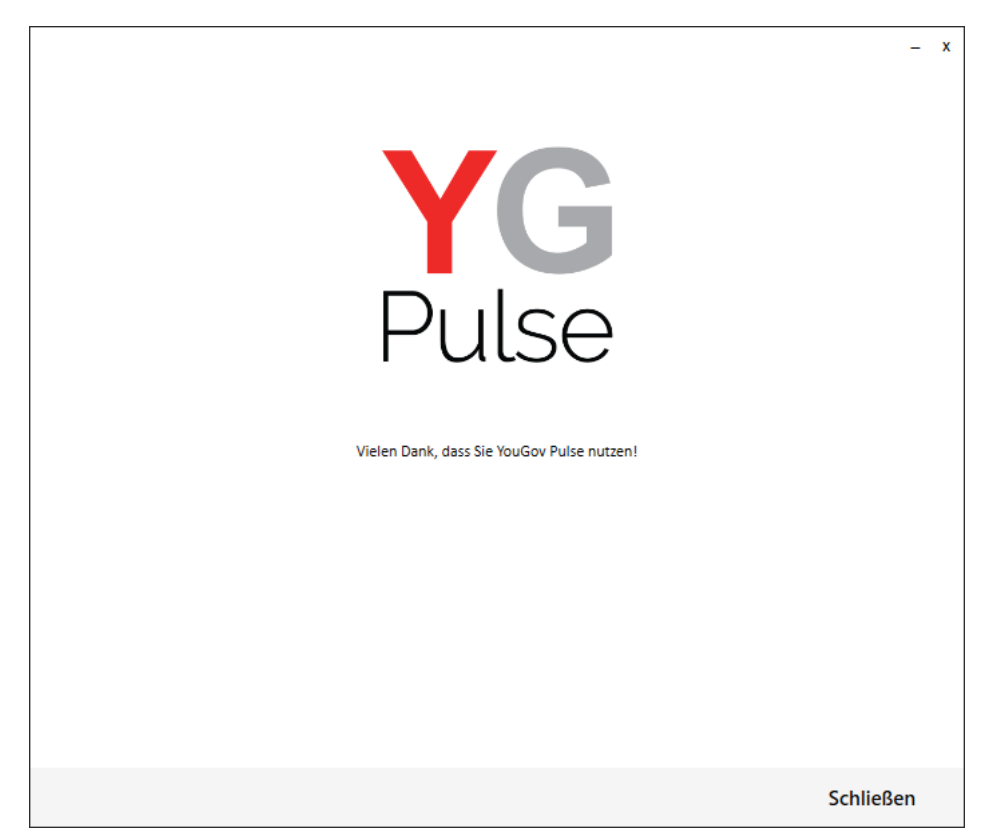

Hinweis: Wenn Sie die Chrome-Erweiterung manuell entfernen, können Sie diese nicht wieder hinzufügen, ohne die gesamte YouGov Pulse-App zu deinstallieren und anschließend wieder

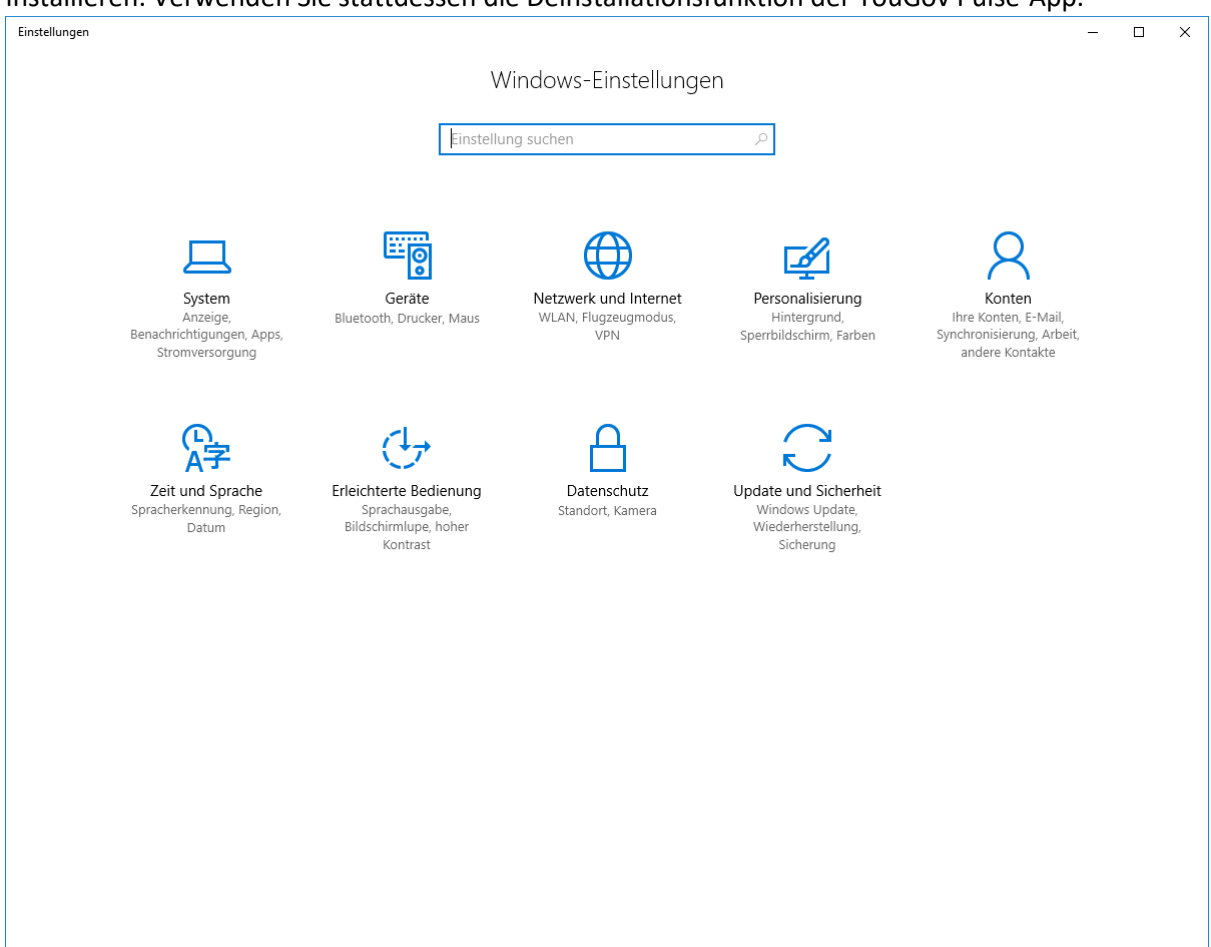

#### installieren. Verwenden Sie stattdessen die Deinstallationsfunktion der YouGov Pulse-App.